## NGSO: MEET & GREET | SAN MARCOS VEHICLE REGISTRATION INSTRUCTIONS

- 1. Visit the Texas State University parking permit registration portal.
- 2. Select Event Type New Graduate Student Orientation.
- 3. Select NGSO on the San Marcos Campus 08/13/25
- 4. Enter Voucher Code NSO125 and click Apply Voucher.
- 5. Click permit type New Student Orientation that will now be visible directly above the voucher code you entered.
- 6. Click add vehicle button, enter vehicle information, click the add button at the bottom.
- 7. Enter your Name and click Confirm followed by the red continue button.
- Scroll to the bottom of the Checkout page. Enter your email address for receipt and email attachment with permit and parking information/instructions.